# Standard GX-5850T 902-928 MHz Ham Conversion Notes

## Disclaimer

I do not claim to be an expert; modifying radio programming data may have adverse effects on your equipment. The following is my work into converting the Standard GX-5850T for use on the 902 - 928 MHz Ham band, and should be used with caution.

#### **Programming Software**

The first step is to get familiar with the programming software interface. Take some time and look around to see what options are available. This is the "Common Data" entry page. This area has all of your Scan and Interconnect options.

| D: (DONOTD~1 (Public (Radios (PROGRA~1 (Scalidard (GAS0301 (GAS03)                                                                                               |                                                                                                    |                                      |
|----------------------------------------------------------------------------------------------------|----------------------------------------------------------------------------------------------------|--------------------------------------|
| Selection<br>MONI SCAN HORN I/A<br>CLR A/D HOME SCMB<br>NET SPI SP2<br>RX Scan Resume Delay: 0.5 Dial Speed: 50 50                                               | System Tag Time: 0<br>Radio Functions                                                                                                    | -                                    |
| TX Scan Resume Delay:       0.5         FTT Hold Time:       0.5         Ist #N Delay:       0.5         Ist #N Delay:       0.5         Ist #N Delay:       0.5 | [ ] Scan Enabled<br>[ ] Interconnect RX ONLY<br>[ ] Rx Scan Home Rvt<br>[ ] Alert Tone<br>[ ] Tx Scan Home Rvt<br>[ ] Phone Mode Time-out<br>[ ] Phone Mode Time-out<br>[ ] Auto Interconnect<br>[ ] Mic Hang<br>OK Gancel Next | Scan and Interconnect<br>selections. |

One of the nice things about these radios, is their conventional operation. Under the "Edit System Data" tab, we find that there are 3 options:

| ex D:\DONOTD~1\Public\Radios\PROGRA~ | 1\Standard\GX5850T\GX58   | SOT.EXE            |                                           |
|--------------------------------------|---------------------------|--------------------|-------------------------------------------|
| le                                   | System Data 1             | 1022-0203          |                                           |
| System Type:                         | Tag:                      | Number<br>Groups : |                                           |
| System Type                          | Add System                |                    |                                           |
| Convent<br>L.T.R.<br>L.T.R.          | ional<br>Area=0<br>Area=1 |                    | F3=Add<br>F4=Delete<br>F5=Edit<br>F6=Copy |
|                                      | Ok Cancel                 |                    | Close .                                   |
|                                      | Ok Cancel                 |                    | Close                                     |

I have been using the **Conventional** entry for the conversion. Once you select conventional, you will see this screen. I have already entered the "Tags" to denote the START and END of the channel data, and the FCC Chan. Number.

| ex D:\DONOTD~1\Public\Radios\PROGRA~1\Standard\GX5850T\GX5850T.EXE                                                                                 |                                                                                                    |                                     |
|----------------------------------------------------------------------------------------------------|----------------------------------------------------------------------------------------------------|-------------------------------------|
| Conventional System                                                                                                    |                                                                                                    |                                     |
| System<br>RIC Access Code:<br>RIC Disconnect Code:<br>Phone Interconnect: 1<br>Time Out Timer: 0<br>(Dispatch) +<br>Time Out Timer: 0<br>(Phone) + | Functions:<br>[] End of Tx Tone - Disp<br>[] End of Tx Tone - Phone<br>[] Tx Inhibit<br>[] Busy Lock Out<br>[] Monitor<br>[] Talk Around Key | F3=Add<br>F4=Delete<br>Ok<br>Cancel |
| # The frequency selected is no<br>Group:<br>FGC Sim Rx Ix ANI ANI Tone<br>Chan plx Tone Ione UP DWN Lock<br>321 [ ] 0 0 [ ] [ ] [ ]                | t currently authorized for use in<br>Rx Ione Ix Ione Scmb<br>I Jype Horn Code Iag<br>CTCSS CTCSS I 1 255 END                                 | the U.S.                            |

I like to use FCC channel 320 because it is a base line to convert from, since it is equal to 900.00 MHz TX and 939.00 MHz RX.

Here is how the channel data is stored:

| Hex Workshop - BLANK.DA5                                                                                                    |                                                                  |
|----------------------------------------------------------------------------------------------------|------------------------------------------------------------------|
| Elle Edit Disk Options Tools Window Help                                                                                                    |                                                                  |
| j 😂 🚔 🖨 🛱 츠 오 🔌 😻 🕼 📗 🗑 🔞 S L Q F D 💽 💽 📄 🗠 ↔ → → I                                                                                                    |                                                                  |
| <mark>녹~ &lt;&lt; &gt; ※ 산 산 ◇ ∧ Ⅰ &amp;</mark> ½ + - ★ / ※ N At at ♣ 🛛 🛱 혐 혐 🕺 🛎 🖬 🗍                                                                                                    |                                                                  |
|                                                                                                    |                                                                  |
| H BLANK.DAS                                                                                                    |                                                                  |
| 00000348       FFFF       FFFF       FFF       FFF | RX Frequency Data<br>FCC Ch. 320.<br>320 dec = 0140 hex<br>START |
| BLANK.DA5                                                                                                    | Offset: 000004A2 Value: 16385 [1201 bytes OVR MOD READ //        |

RX frequency data comes first in the line. I found this by simple trial and error.

Next comes the RX PL/DPL Data. This example has no pl or dpl entered.

| H Hex Workshop - BLANK.DAS                                                                                                    |                                                                                                    |
|----------------------------------------------------------------------------------------------------|----------------------------------------------------------------------------------------------------|
| Eile Edit Disk Options Tools Window Help                                                                                                    |                                                                                                    |
| 😂 a` 🖬 🚭   ≵ 🖻 🖻 그 드   🦻 🥙 💷    🍽 🐻    🖥 🐻    🖥 🚺    🗄 🚺    🖬 👘    🖼 🕞    🖬 👘    👘    👘    👘                                                                                                    |                                                                                                    |
| 」 <mark>↓ ~ ~ ~ ~ ≫ 送 ≧ ≚ </mark> <sup>2</sup> ∧ ┃ &   ½ + - ★ / ス 以 ▷   At at 永    昭 昭   ※   筆 圖                                                                                                    |                                                                                                    |
| BLANK.DA5                                                                                                    |                                                                                                    |
| 00000348         FFFF         FFFF         FFFF         FFFF         FFFF         FFFF         FFFF         FFFF         FFFF         FFFF         FFFF         FFFF         FFFF         FFFF         F000         0000         0000         0000         0000         0000         0000         0000         0000         0000         0000         0000         0000         0000         0000         0000         0000         0000         0000         0000         0000         0000         0000         0000         0000         0000         0000         0000         0000         0000         0000         0000         0000         0000         0000         0000         0000         0000         0000         0000         0000         0000         0000         0000         0000         0000         0000         0000         0000         0000         0000         0000         0000         0000         0000         0000         0000         0000         0000         0000         0000         0000         0000         0000         0000         0000         0000         0000         0000         0000         0000         0000         0000         0000         0000         0000         0000 | 300       00000         300       00000         7F       FFFF         7F       FFFF         7F <t< td=""></t<> |
| BLANK DAS                                                                                                    |                                                                                                    |
| Ready                                                                                                    | Offset: 000004A4 Value: 0 1201 bytes OVR MOD READ //                                                                                                    |

Next is the TX Frequency Data, in a standard Conventional system. Simplex Systems will be different.

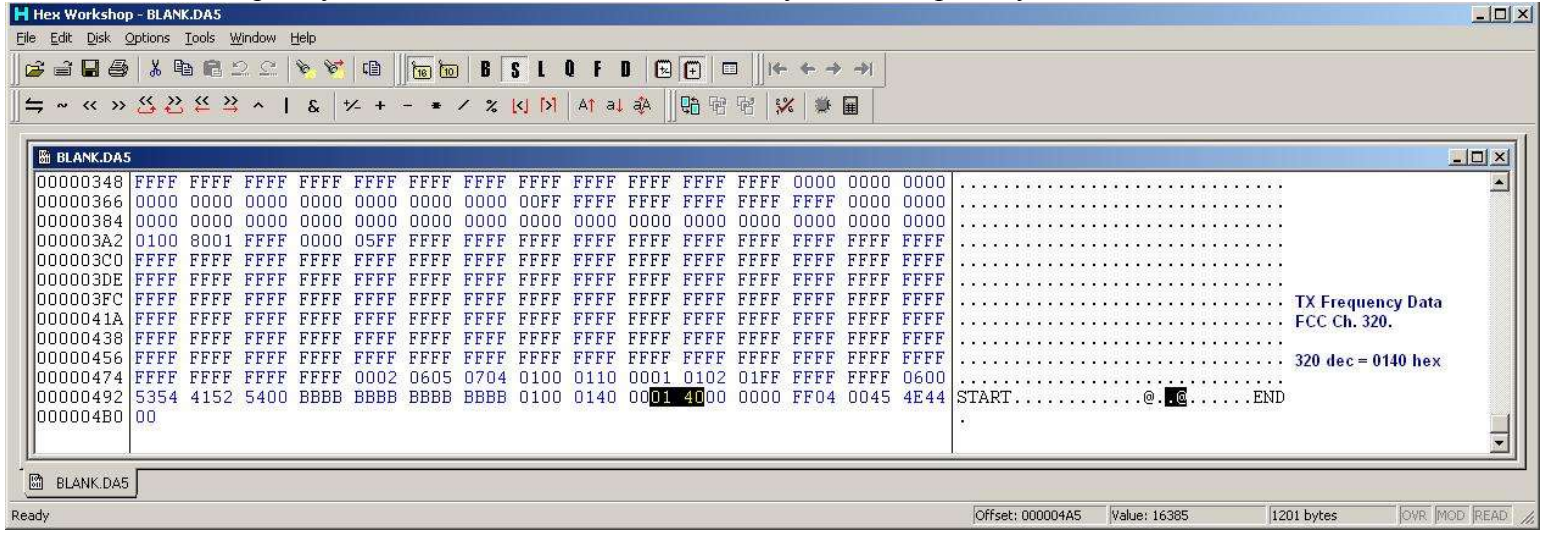

| Then the TX Pl/DPL | Data. This | example h | as no p | ol or dr | ol entered |
|--------------------|------------|-----------|---------|----------|------------|
|                    |            |           |         |          |            |

| H Hex Workshop - BLANK.DA5                                                                                                    |                         |
|----------------------------------------------------------------------------------------------------|-------------------------|
| Elle Edit Disk Options Tools Window Help                                                                                                    |                         |
| j 😂 🗃 🖨 🖧 🖻 🛍 ⊇ 오 🔌 🥙 🕲 📗 🔟 B S L Q F D 📴 🖸 🗍 H+ ++ → →                                                                                                    |                         |
|                                                                                                    |                         |
| B BLANK.DAS                                                                                                    |                         |
| 00000348         FFFF         FFFF | TX PL/DPL Data          |
| BLANK DAS                                                                                                    |                         |
| Offset: 000004A7 Value: 0                                                                                                    | 1201 bytes OVR MOD READ |

## **Conventional Simplex System**

The channel data is entered in a different way here, the RX frequency stays the same as it would in a Standard Conventional System.

| H Hex Workshop - [SIMPLEX.DAS]                                             | <u>_0 ×</u>                                                                  |
|----------------------------------------------------------------------------|------------------------------------------------------------------------------|
| 🛅 Eile Edit Disk Options Iools Window Help                                 | X                                                                            |
| 😂 🗃 🖶 🚭 👗 🖻 🖻 그 드 🦻 🧐 🕲 📔 🛅 🖪 S L Q F D 🕞 🖻 🛛   (+ + → →)                  |                                                                              |
| 」 → ~ <                                                                    |                                                                              |
| 0000030C FFFF FFFF FFFF FFFF FFFF FFFF F                                   | NO Options, 1 conv. ch.<br>FCC Ch. 320 w/ Simplex<br>option<br>RX Freq. Data |
| Image: Simplex Da5         Offset: 000004A2         Value: 16385         I | 201 bytes OVR MOD READ                                                       |

Now, the Simplex TX data. Using the simplex option, the TX frequency is raised to match the RX. This means that if you setup a simplex system, your RX freq. (on FCC #320) will be 939.000 MHz which we know is entered as "0140" in hex. To match the TX freq. you have to add 39 MHz worth of channels to the standard ch. 320. So if you have ch. 320 programmed as simplex your TX channel number will be ch. 3440, or "0D70" in hex.

| H Hex Workshop - [SIMPLEX.DAS]                                                                                               | <u>×</u>                                              |
|----------------------------------------------------------------------------------------------------|-------------------------------------------------------|
| B Ejle Edit Disk Options Icols Window Help                                                                                   | _ 8 ×                                                 |
|                                                                                                    |                                                       |
| 」                                                                                                    |                                                       |
| 0000030C FFFF FFFF FFFF FFFF FFFF FFFF F                                                                                     | · · · · ·                                             |
| 00000348 FFFF FFFF FFFF FFFF FFFF FFFF FFFF F                                                                                |                                                       |
| 000003A2 0100 0001 FFFF 0000 05FF FFFF FFFF FFFF                                                                             | No Options, 1 conv. ch.<br><br>FCC Ch. 320 w/ Simplex |
| 000003FC FFFF FFFF FFFF FFFF FFFF FFFF F                                                                                     | option                                                |
| 00000456 FFFF FFFF FFFF FFFF FFFF FFFF FFFF F                                                                                |                                                       |
|                                                                                                    | ми<br>Т                                               |
| Imit SIMPLEX.DAD         Offset: 000004A5         Value: 28685           Ready         Offset: 000004A5         Value: 28685 | 1201 bytes OVR MOD READ                               |

Ok, take a break, because if you're anything like me, you're ready to scream by now.

Now that we know how the channels are entered in the data file, you'll probably want to start converting. Hang on a second. You'll need a couple of things to make this go as smooth as possible.

First you need a calculator, or brain, whichever you prefer to use.

Second thing is a base converter or hex converter so you can enter the data. Most Hex editing programs include one. I use Hex Workshop v4.2, it's free and it has many useful features.

Using FCC channel numbers we can see that each channel is a 0.0125 MHz step. Every 80 channels you go up or down, you gain or loose 1 MHz. So if you wanted to set your TX frequency at 902 MHz, you would add 160 to the base 320 and get 480.

Use your hex converter and you'll see that 480 equals "01E0" in hex.

| Base Converter | ×                  |
|----------------|--------------------|
| Byte Order:    | Data <u>T</u> ype: |
| Raw Hex        | short              |
| He <u>x</u>    | <u>D</u> ecimal:   |
| 01E0           | 480                |
| Binary:        |                    |
| 00000001111000 | 000                |
|                |                    |

So that's the TX data, simple. Convert it, enter it, save it, save it again just to be sure.

The RX side is a bit more complicated. Here is where I have been having problems.

Start with FCC Channel 320 (900.00 TX / 939.00 RX). To get the RX frequency down to where we need it, 927's, you'll have to subtract 12 MHz. So using the 80 channels per MHz, you'll find that you have to subtract 960 from 320, yes it will be a negative number, -640 to be exact.

Using the hex converter again, set the "Data Type" to "Short" to be able to use negative numbers.

| Data <u>T</u> ype: |
|--------------------|
| short 💌            |
| <u>D</u> ecimal:   |
| -640               |
|                    |
|                    |
|                    |

I have done this SEVERAL times with no results. Maybe one of you can figure out where I'm going wrong.

| H Hex Workshop - [HAM.DAS]                                                           |                                    |
|--------------------------------------------------------------------------------------|------------------------------------|
| Elle Edit Disk Options Iools Window Help                                             | X                                  |
|                                                                                      |                                    |
| 」 <mark>→ ~ ≪ ≫ 込 ଥ 丝 </mark> ▲ ┃ &   ½ + - ★ / % 以 ▷ At al み 山島 密 密   ※ 筆 圖         |                                    |
| 0000030C FFFF FFFF FFFF FFFF FFFF FFFF F                                             |                                    |
| 0000032A FFFF FFFF FFFF FFFF FFFF FFFF FFFF F                                        |                                    |
| 00000348 FFFF FFFF FFFF FFFF FFFF FFFF FFFF F                                        | ••••••                             |
| 00000384 0000 0000 0000 0000 0000 0000 0                                             |                                    |
| 000003A2 0100 0001 FFFF 0000 03FF FFFF FFFF FFFF                                     |                                    |
| 000003DE FFFF FFFF FFFF FFFF FFFF FFFF FFFF F                                        |                                    |
| 0000041A FFFF FFFF FFFF FFFF FFFF FFFF FFFF F                                        |                                    |
| 00000438 FFFF FFFF FFFF FFFF FFFF FFFF FFFF F                                        |                                    |
| 00000474 FFFF FFFF FFFF FFFF 0002 0605 0704 0100 0110 0001 0107 01FF FFFF FFFF 0600  |                                    |
| 00000492 5354 4152 5400 BBBB BBBB BBBB BBBB 0100 ULLU 0001 L000 UF04 0045 4E44 SIARI | END                                |
|                                                                                      |                                    |
| AM DAS                                                                               |                                    |
| Ready Offset: 000004B1 Value: N                                                      | I/A  1201 bytes  OVR  MOD  READ // |

By using the "01E0" or FCC Ch. 480 entry in both RX and TX, you will see 902.000 MHz TX, and the built-in offset being 39 MHz, the RX would be 941.000 MHz. As of yet, I am unsure if the RX and TX entries could be individually modified for HAM use, i.e. directly program the TX for 902 and the RX for 927. However, I do believe that this radio should be capable of using the same type of "Scan" trick that some Kenwood's do.

### **Data File Option Locations**

If you refer to the "Common Data" entry page (first picture on this doc), here are some of the options with a blank file for comparison. Descriptions of what each comparison is, are to the right in each screenshot.

| H He        | ( Wor          | kshop                 | - SENO | NLY.DA5                |        |      |              |              |       |            |              |              |              |                                       |              |              |              |                                         |                                |          |
|-------------|----------------|-----------------------|--------|------------------------|--------|------|--------------|--------------|-------|------------|--------------|--------------|--------------|---------------------------------------|--------------|--------------|--------------|-----------------------------------------|--------------------------------|----------|
| <u>File</u> | dit D          | <u>iisk O</u>         | ptions | <u>T</u> ools <u>V</u> | ∕indow | Help |              |              |       |            |              |              |              |                                       |              |              |              |                                         |                                |          |
| 6           | 2              | 16                    | X 🛛    | . 8 .                  | 2.0    | 6 6  |              | 18 10        | )   B | S L        | QF           | 0 😥          |              |                                       | ← →          | ->1          |              |                                         |                                |          |
| _<br>       |                |                       | « »    | << >>                  |        | •    | +7 1         | <u>1</u>     | 1 9/  | 121 [5]    | AA           |              | E Ca         | 111                                   | / ***        |              |              |                                         |                                |          |
| ]₩.         | ~ <<           |                       | ته ف   | <i>⇔</i> ⇒             | ^ I    | ð l  | 7- +         |              | 1 %   | KI IN      |              | 4º           | 40 45        | 46   ¥                                | 6            | ₩            |              |                                         |                                |          |
| 100         | 01.634         | ( <b>D</b> 5 <b>T</b> | _      | _                      | _      | _    | _            | _            | _     | _          | _            | _            | _            | _                                     | _            | _            | _            |                                         |                                |          |
|             | BLAN           | CDA5                  | CEEE   | PPPP                   | FFFF   | FFFF | FFFF         | FFFF         | FFFF  | PPPP       | FFFF         | FFFF         | PPPP         | FFFF                                  | FFFF         | FFFF         | PPPP         |                                         |                                |          |
|             | 1000.<br>1000: | 328                   | 1111   | TTTT                   | FFFF   | FFFF | FFFF         | FFFF         | 1111  | FFFF       | FFFF         | FFFF         | FFFF         | TTTT<br>TTTT                          | 1111         | FFFF         | FFFF         |                                         |                                | - 1      |
|             | 0000           | 348                   | FFFF   | FFFF                   | FFFF   | FFFF | FFFF         | FFFF         | FFFF  | FFFF       | FFFF         | FFFF         | FFFF         | FFFF                                  | 0000         | 0000         | 0000         |                                         | This file is lust a            | - 1      |
|             | 1000:          | 366                   | 0000   | 0000                   | 0000   | 0000 | 0000         | 0000         | 0000  | OOFF       | FFFF         | FFFF         | FFFF         | FFFF                                  | FFFF         | 0000         | 0000         |                                         | This me is just a              | - 1      |
| 00          | 1000:          | 384                   | 0000   | 0000                   | 0000   | 0000 | 0000         | 0000         | 0000  | 0000       | 0000         | 0000         | 0000         | 0000                                  | 0000         | 0000         | 0000         |                                         | Dase DAS. NO                   | - 1      |
| 00          | 000:           | 3A2                   | 0100   | 8001                   | FFFF   | 0000 | 05FF         | FFFF         | FFFF  | FFFF       | FFFF         | FFFF         | FFFF         | FFFF                                  | FFFF         | FFFF         | FFFF         |                                         | options, only 1                | - 1      |
|             | 0000           | 3CO                   | FFFF   | FFFF                   | FFFF   | FFFF | FFFF         | FFFF         | FFFF  | FFFF       | FFFF         | FFFF         | FFFF         | FFFF                                  | FFFF         | FFFF         | FFFF         |                                         | conventional                   | - 1      |
|             |                | SDE .                 |        | FFFF                   | FFFF   | FFFF | FFFF         | FFFF         | FFFF  | FFFF       | FFFF         | FFFF         | FFFF         | FFFF<br>FFFF                          | FFFF         | FFFF         | FFFF         | ••••••••••••••••••••••••••••••••••••••• | channel                        | - 1      |
|             | 0000.          | 414                   | FFFF   | FFFF                   | TTTT   | FFFF | FFFF         | FFFF         | TTTT  | FFFF       | TTTT         | FFFF         | FFFF         | FFFF                                  | 7777         | FFFF         | FFFF         |                                         | programmed on                  | - 1      |
|             | 000            | 438                   | FFFF   | FFFF                   | FFFF   | FFFF | FFFF         | FFFF         | FFFF  | FFFF       | FFFF         | FFFF         | FFFF         | FFFF                                  | FFFF         | FFFF         | FFFF         |                                         | FCC ch. 320. w/<br>Talk Around | - 1      |
|             | 000            | 456                   | FFFF   | FFFF                   | FFFF   | FFFF | FFFF         | FFFF         | FFFF  | FFFF       | FFFF         | FFFF         | FFFF         | FFFF                                  | FFFF         | FFFF         | FFFF         |                                         |                                | - 1      |
| 00          | 000            | 474                   | FFFF   | FFFF                   | FFFF   | FFFF | 0002         | 0605         | 0704  | 0100       | 0110         | 0001         | 0102         | 01FF                                  | FFFF         | FFFF         | 0600         |                                         |                                | - 1      |
|             | 000            | 492                   | 5354   | 4152                   | 5400   | BBBB | BBBB         | BBBB         | BBBB  | 0100       | 0140         | 0001         | 4000         | 0000                                  | FF04         | 0045         | 4E44         | STARTEND                                |                                | - 1      |
|             | 1000           | 4B0                   | 00     |                        |        |      |              |              |       |            |              |              |              |                                       |              |              |              | •                                       |                                | - 1      |
|             |                |                       |        |                        |        |      |              |              |       |            |              |              |              |                                       |              |              |              |                                         |                                |          |
| 5           | SCNO           | NLY.DA                | 15     |                        |        |      |              |              |       |            |              |              |              |                                       |              |              |              |                                         |                                |          |
| 00          | 000:           | 30C                   | FFFF   | FFFF                   | FFFF   | FFFF | FFFF         | FFFF         | FFFF  | FFFF       | FFFF         | FFFF         | FFFF         | FFFF                                  | FFFF         | FFFF         | FFFF         |                                         |                                |          |
|             | 1000:          | 32A                   | FFFF   | FFFF                   | FFFF   | FFFF | FFFF         | FFFF         | FFFF  | FFFF       | FFFF         | FFFF         | FFFF         | FFFF                                  | FFFF         | FFFF         | FFFF         |                                         | This file is a DA5 w           | 1        |
|             |                | 348                   | FFFF   | FFFF                   | FFFF   | FFFF | FFFF         | FFFF         | FFFF  | FFFF       | FFFF         | FFFF         | FFFF         | FFFF                                  | UUUU         | 0000         | 0000         |                                         | Scan Enabled only              | <u> </u> |
|             | 000            | 300                   | 0000   | 0000                   | 0000   | 0000 | 0000         | 0000         | 0000  | 0000       | rrrr<br>0000 | rrrr<br>0000 | rrrr<br>0000 | CCCC                                  | rrrr<br>0000 | 0000         | 0000         | *******                                 | 1 conventional                 | - II     |
|             | 0000           | 342                   | 0100   | 8001                   | 7777   | 0000 | OSEE         | FFFF         | 7777  | 7777       | 7777         | FFFF         | FFFF         | 7777                                  | 7777         | 7777         | FFFF         |                                         | channel                        | - 1      |
|             | 000:           | 300                   | FFFF   | FFFF                   | FFFF   | FFFF | FFFF         | FFFF         | FFFF  | FFFF       | FFFF         | FFFF         | FFFF         | FFFF                                  | FFFF         | FFFF         | FFFF         |                                         | programmad on EC               |          |
| 00          | 000:           | 3DE                   | FFFF   | FFFF                   | FFFF   | FFFF | FFFF         | FFFF         | FFFF  | FFFF       | FFFF         | FFFF         | FFFF         | FFFF                                  | FFFF         | FFFF         | FFFF         |                                         | programmed on FC               | ۲ I      |
| 00          | 0000           | 3FC                   | FFFF   | FFFF                   | FFFF   | FFFF | FFFF         | FFFF         | FFFF  | FFFF       | FFFF         | FFFF         | FFFF         | FFFF                                  | FFFF         | FFFF         | FFFF         |                                         | ch. 520. Writaik               | - 1      |
| 00          | 000            | 41A                   | FFFF   | FFFF                   | FFFF   | FFFF | FFFF         | FFFF         | FFFF  | FFFF       | FFFF         | FFFF         | FFFF         | FFFF                                  | FFFF         | FFFF         | FFFF         |                                         | Arouna                         |          |
|             | 000            | 438                   | FFFF   | FFFF                   | FFFF   | FFFF | FFFF         | FFFF         | FFFF  | FFFF       | FFFF         | FFFF         | FFFF         | FFFF                                  | FFFF         | FFFF         | FFFF         |                                         |                                |          |
|             |                | 456                   |        | FFFF                   | FFFF   | FFFF | rrrr<br>nnn2 | TTTT<br>OGOS | CTC4  | CTCFF 0100 | CTTT<br>C11C | rrrr<br>nnn1 | CTEFF OIDE   | C C C C C C C C C C C C C C C C C C C | FFFF         | FFFF<br>FFFF | rrrr<br>nenn | *************************************** |                                | - 1      |
|             | 0000           | 492                   | 5354   | 4152                   | 5400   | BBBB | BBBB         | BBBB         | BBBB  | 0100       | 0140         | 0001         | 4000         | 0100                                  | FF04         | 0045         | 4E44         | START @ @ FND                           |                                | - 1      |
|             | 000            | 1221                  | 2001   | .102                   | 0.100  | 2000 | 2000         |              | 2000  | 5100       | 0110         | 5001         | 1000         | 5000                                  |              | 0010         |              |                                         |                                |          |
|             | SCNO           | VLY                   | 🛱 BL   | ANK.DA5                |        |      |              |              |       |            |              |              |              |                                       |              |              |              |                                         |                                |          |

| Hex Workshop                                                                                                    | - SCNON                                                                                                    | .DA5                                                         |                                                              |                                                             |                                                              |                                                             |                                                             |                                                             |                                                                              |                                                                              |                                                                      |                                                                      |                                                             |                                                             |                                                                      |            |                                                                                                    |
|----------------------------------------------------------------------------------------------------|----------------------------------------------------------------------------------------------------|--------------------------------------------------------------|--------------------------------------------------------------|-------------------------------------------------------------|--------------------------------------------------------------|-------------------------------------------------------------|-------------------------------------------------------------|-------------------------------------------------------------|------------------------------------------------------------------------------|------------------------------------------------------------------------------|----------------------------------------------------------------------|----------------------------------------------------------------------|-------------------------------------------------------------|-------------------------------------------------------------|----------------------------------------------------------------------|------------|----------------------------------------------------------------------------------------------------|
| <u>Eile E</u> dit <u>D</u> isk <u>C</u>                                                                                                    | Options <u>T</u>                                                                                                    | ools <u>W</u> i                                              | ndow <u>F</u>                                                | <u>t</u> elp                                                |                                                              |                                                             |                                                             |                                                             |                                                                              |                                                                              |                                                                      |                                                                      |                                                             |                                                             |                                                                      |            |                                                                                                    |
| 🛛 🚘 🗃 🖬 🚭                                                                                                    | X 🗈                                                                                                    | 82                                                           | 20                                                           | 6 6                                                         |                                                              | 118 10                                                      | B                                                           | s t                                                         | 0 F                                                                          |                                                                              | (F)                                                                  | -                                                                    | ← →                                                         | ->1                                                         |                                                                      |            |                                                                                                    |
| ]<br>                                                                                                    | (( ))                                                                                                    | (( ))                                                        |                                                              |                                                             |                                                              | per -                                                       |                                                             |                                                             |                                                                              | - 1-<br>-                                                                    |                                                                      |                                                                      |                                                             |                                                             |                                                                      |            |                                                                                                    |
| ~ ~ × »                                                                                                    | 88                                                                                                    | * 4                                                          | ^ I                                                          | 8                                                           | ×- +                                                         |                                                             | / %                                                         | K) IN                                                       | AT at                                                                        | aa                                                                           | 40 48                                                                | 48 8                                                                 | 6                                                           | III                                                         |                                                                      |            |                                                                                                    |
| ■ BLANK.DAS 00000348 00000384 00000302 00000302 000003FC 000003FC 000003FC 0000041A 00000456 00000474 00000474 00000492 00000480                                    | FFFF         1           0000         0           0100         1           FFFF         1           FFFF         1           FFFF         1           FFFF         1           FFFF         1           FFFF         1           FFFF         1           FFFF         1           S354         00 | FFFF<br>0000<br>8001<br>FFFF<br>FFFF<br>FFFF<br>FFFF<br>FFFF | FFFF<br>0000<br>0000<br>FFFF<br>FFFF<br>FFFF<br>FFFF<br>FFF  | FFFF<br>0000<br>0000<br>FFFF<br>FFFF<br>FFFF<br>FFFF<br>FFF | FFFF<br>0000<br>05FF<br>FFFF<br>FFFF<br>FFFF<br>FFFF<br>FFFF | FFFF<br>0000<br>FFFF<br>FFFF<br>FFFF<br>FFFF<br>FFFF<br>FFF | FFFF<br>0000<br>FFFF<br>FFFF<br>FFFF<br>FFFF<br>FFFF<br>FFF | FFFF<br>00FF<br>0000<br>FFFF<br>FFFF<br>FFFF<br>FFFF<br>FFF | FFFF<br>FFFF<br>FFFF<br>FFFF<br>FFFF<br>FFFF<br>FFFF<br>0110<br>0140         | FFFF<br>FFFF<br>FFFF<br>FFFF<br>FFFF<br>FFFF<br>FFFF<br>0001<br>0001         | FFFF<br>FFFF<br>FFFF<br>FFFF<br>FFFF<br>FFFF<br>FFFF<br>FFFF<br>4000 | FFFF<br>FFFF<br>FFFF<br>FFFF<br>FFFF<br>FFFF<br>FFFF<br>01FF<br>0000 | 00000<br>FFFF<br>00000<br>FFFF<br>FFFF<br>FFFF<br>FFFF<br>F | 0000<br>0000<br>FFFF<br>FFFF<br>FFFF<br>FFFF<br>FFFF<br>FFF | 0000<br>0000<br>FFFF<br>FFFF<br>FFFF<br>FFFF<br>FFFF<br>6600<br>4E44 | START@@END | Base DA5 - No<br>options, 1 conv.<br>channel<br>programmed on<br>FCC ch. 320 w/ talk<br>around.                                       |
| SCNON.DA5                                                                                                    | 5                                                                                                    |                                                              |                                                              |                                                             |                                                              |                                                             |                                                             |                                                             |                                                                              |                                                                              |                                                                      |                                                                      |                                                             |                                                             |                                                                      |            |                                                                                                    |
| 0000032A<br>00000368<br>00000364<br>00000384<br>0000032<br>000003DE<br>000003DE<br>000003DE<br>0000041A<br>00000438<br>00000456<br>00000474<br>00000492<br>00000480 | FFFF 1<br>0000<br>0100<br>FFFFF 1<br>FFFF 1<br>FFFF 1<br>FFFF 1<br>FFFF 1<br>5354<br>00                                                                                                    | FFFF<br>FFFF<br>0000<br>8001<br>FFFF<br>FFFF<br>FFFF<br>FFFF | FFFF<br>60000<br>00000<br>FFFF<br>FFFF<br>FFFF<br>FFFF<br>FF | FFFF<br>FFFF<br>0000<br>0000<br>FFFF<br>FFFF<br>FFFF<br>FFF | FFFF<br>FFFF<br>0000<br>05FF<br>FFFF<br>FFFF<br>FFFF<br>FFFF | FFFF<br>00000<br>FFFF<br>FFFF<br>FFFF<br>FFFF<br>FFFF<br>FF | FFFF<br>FFFF<br>0000<br>FFFF<br>FFFF<br>FFFF<br>FFFF<br>FFF | FFFF<br>00FF<br>0000<br>FFFF<br>FFFF<br>FFFF<br>FFFF<br>FFF | FFFF<br>FFFF<br>FFFF<br>FFFF<br>FFFF<br>FFFF<br>FFFF<br>FFFF<br>0110<br>0140 | FFFF<br>FFFF<br>FFFF<br>FFFF<br>FFFF<br>FFFF<br>FFFF<br>FFFF<br>0001<br>0001 | FFFF<br>FFFF<br>FFFF<br>FFFF<br>FFFF<br>FFFF<br>FFFF<br>FFFF<br>4000 | FFFF<br>FFFF<br>0000<br>FFFF<br>FFFF<br>FFFF<br>FFFF<br>FFF          | FFFF<br>0000<br>FFFF<br>FFFF<br>FFFF<br>FFFF<br>FFFF<br>FFF | FFFF<br>0000<br>0000<br>FFFF<br>FFFF<br>FFFF<br>FFFF<br>FFF | FFFF<br>0000<br>0000<br>FFFF<br>FFFF<br>FFFF<br>FFFF<br>FFF          | start@@END | Base DA5 with<br>Scan Enabled, TX<br>Scan Home Rvrt.,<br>and RX Scan Home<br>Rvrt. options, 1<br>channel, FCC #320<br>w/ talk around. |
| BLANK.DA5                                                                                                    | SCN                                                                                                    | ON.DA5                                                       |                                                              |                                                             |                                                              |                                                             |                                                             |                                                             |                                                                              |                                                                              |                                                                      |                                                                      |                                                             |                                                             |                                                                      |            |                                                                                                    |

| H        | Hex Workshop - BLANK.DAS |              |         |                  |        |                |              |              |        |         |      |                     |       |              |              |          |      |                       |                     |     |
|----------|--------------------------|--------------|---------|------------------|--------|----------------|--------------|--------------|--------|---------|------|---------------------|-------|--------------|--------------|----------|------|-----------------------|---------------------|-----|
| File     | Edit                     | Disk         | Options | Tools A          | Mindow | Help           |              |              |        |         |      |                     |       | 100          |              |          |      |                       |                     |     |
| 2        | Ì                        |              | 5 X E   | b R :            | 2.2    | 6 8            | (B)          | 16 10        | ) 6    | S L     | QF   | 0 😥                 | (Ŧ)   | ≁ו   פ       | • + +        | ->1      |      |                       |                     |     |
|          |                          |              |         | (( ))            |        |                |              | £            |        | 141 547 |      | -                   |       | []_5   21    | 4            |          |      |                       |                     |     |
| <u>–</u> | 7 ~~                     | « »          | - e e   | ( <del>4</del> 4 | ^ I    | Ø              | <i>7</i> - + |              | 1 %    | rel IN  | N at | - <del>4</del> ₽  ] | 40 46 | 46 🕅         | 6            | <b>#</b> |      |                       |                     |     |
| 6        |                          |              | _       |                  |        |                |              |              | _      |         |      |                     |       |              |              |          | _    |                       |                     |     |
|          | BLA                      | NK.DA        | 5       |                  |        |                |              |              |        |         |      |                     |       |              |              |          |      |                       |                     | 의   |
|          | 0000                     | 032A         | FFFF    | FFFF             | FFFF   | FFFF           | FFFF         | FFFF         | FFFF   | FFFF    | FFFF | FFFF                | FFFF  | FFFF         | FFFF         | FFFF     | FFFF | ••••••                | Base DAS No         | -   |
|          |                          | J348         | FFFF    | FFFF             | FFFF   | FFFF           | FFFF         | FFFF         | FFFF   | FFFF    | FFFF | FFFF                | FFFF  | FFFF         | UUUU         | 0000     | 0000 |                       | Base DAS - NO       |     |
|          |                          | 1366         | 0000    | 0000             | 0000   | 0000           | 0000         | 0000         | 0000   | OUFF    | rrrr | rrrr                | rrrr  | rrrr         | rrrr         | 0000     | 0000 |                       | opuons, i conv.     |     |
|          | 0000                     | 1304         | 0100    | 8001             | FFFF   | 0000           | 0000         | FEEE         | FEFE   | 0000    | FEFE | FEEE                | FFFF  | 0000         | 5555         | FEEE     | FFFF |                       | channel             |     |
|          | 0000                     | 1300         | FFFF    | 1000             | 1111   | FFFF           | FFFF         | FFFF         | TTTT   | FFFF    | TTTT | FFFF                | FFFF  | FFFF         | FFFF         | FFFF     | TTTT |                       | programmed on       |     |
|          | 0000                     | D3DE         | FFFF    | FFFF             | FFFF   | FFFF           | FFFF         | FFFF         | FFFF   | FFFF    | FFFF | FFFF                | FFFF  | FFFF         | FFFF         | FFFF     | FFFF |                       | FCC ch. 320 w/ talk |     |
|          | 0000                     | D3FC         | FFFF    | FFFF             | FFFF   | FFFF           | FFFF         | FFFF         | FFFF   | FFFF    | FFFF | FFFF                | FFFF  | FFFF         | FFFF         | FFFF     | FFFF |                       | around.             |     |
|          | 0000                     | 041A         | FFFF    | FFFF             | FFFF   | FFFF           | FFFF         | FFFF         | FFFF   | FFFF    | FFFF | FFFF                | FFFF  | FFFF         | FFFF         | FFFF     | FFFF |                       |                     |     |
|          | 0000                     | 0438         | FFFF    | FFFF             | FFFF   | FFFF           | FFFF         | FFFF         | FFFF   | FFFF    | FFFF | FFFF                | FFFF  | FFFF         | FFFF         | FFFF     | FFFF |                       |                     |     |
|          | 0000                     | 0456         | FFFF    | FFFF             | FFFF   | FFFF           | FFFF         | FFFF         | FFFF   | FFFF    | FFFF | FFFF                | FFFF  | FFFF         | FFFF         | FFFF     | FFFF | <u>.</u>              |                     |     |
|          | 0000                     | 0474         | FFFF    | FFFF             | FFFF   | FFFF           | 0002         | 0605         | 0704   | 0100    | 0110 | 0001                | 0102  | 01FF         | FFFF         | FFFF     | 0600 |                       |                     |     |
|          | 0000                     | 0492         | 5354    | 4152             | 5400   | BBBB           | BBBB         | BBBB         | BBBB   | 0100    | 0140 | 0001                | 4000  | 0000         | FF04         | 0045     | 4E44 | STARTEND              |                     |     |
|          | 0000                     | J4B0         | 00      |                  |        |                |              |              |        |         |      |                     |       |              |              |          |      |                       | -                   | -11 |
|          | 8                        |              |         |                  |        |                |              |              |        |         |      |                     |       |              |              |          |      | <u><u><u></u></u></u> |                     | 4   |
| 1        | SCN 🖁                    | IRO.D        | A5      |                  |        |                |              |              |        |         |      |                     |       |              |              |          |      |                       | _ [ ] ;             | <   |
|          | 0000                     | 032A         | FFFF    | FFFF             | FFFF   | FFFF           | FFFF         | FFFF         | FFFF   | FFFF    | FFFF | FFFF                | FFFF  | FFFF         | FFFF         | FFFF     | FFFF | T                     |                     | -   |
| Ш        | 0000                     | 0348         | FFFF    | FFFF             | FFFF   | FFFF           | FFFF         | FFFF         | FFFF   | FFFF    | FFFF | FFFF                | FFFF  | FFFF         | 0000         | 0000     | 0000 |                       | DA5 w/ Scan         |     |
| Ш        | 0000                     | 0366         | 0000    | 0000             | 0000   | 0000           | 0000         | 0000         | 0000   | OOFF    | FFFF | FFFF                | FFFF  | FFFF         | FFFF         | 0000     | 0000 |                       | Enabled, and        |     |
|          | 0000                     | 0384         | 0000    | 0000             | 0000   | 0000           | 0000         | 0000         | 0000   | 0000    | 0000 | 0000                | 0000  | 0000         | 0000         | 0000     | 0000 |                       | Interconnect RX     |     |
| Ш        | 0000                     | D3A2         | 0100    | 8001             | FFFF   | 0000           | 05FF         | FFFF         | FFFF   | FFFF    | FFFF | FFFF                | FFFF  | FFFF         | FFFF         | FFFF     | FFFF |                       | Only option 1 conv  |     |
| Ш        | 0000                     | J3C0         | FFFF    | FFFF             | FFFF   | FFFF           | FFFF         | FFFF         | FFFF   | FFFF    | FFFF | FFFF                | FFFF  | FFFF         | FFFF         | FFFF     | FFFF |                       | channel ECC #320    |     |
|          | 0000                     | JBDE         | FFFF    | FFFF             | FFFF   | FFFF           | FFFF         | FFFF         | FFFF   | FFFF    | FFFF | FFFF                | FFFF  | FFFF         | FFFF         | FFFF     | FFFF |                       | witalk around       |     |
|          | 0000                     | J3FC         | FFFF    | CCCC<br>CCCC     | FFFF   | FFFF           | CCCC<br>CCCC | FFFF         | FEFF   | FFFF    | FFFF | FFFF                | FFFF  | CCCC<br>FFFF | CCCC<br>CCCC | FFFF     | FFFF |                       | witak arounu        |     |
|          | 0000                     | 1418<br>1439 | FFFF    | FFFF             | FFFF   | FFFF           | FFFF         | FFFF         | FFFF   | FFFF    | FFFF | FFFF                | FFFF  | FFFF         | FFFF         | FFFF     | FFFF |                       |                     |     |
|          | 0000                     | 1456         | FFFF    | FFFF             | FFFF   | FFFF           | FFFF         | FFFF         | FFFF   | FFFF    | FFFF | FFFF                | FFFF  | FFFF         | FFFF         | FFFF     | FFFF |                       |                     |     |
|          | 0000                     | 1474         | TTTT    | FFFF             | FFFF   | FFFF           | 0002         | 0605         | 0704   | 0100    | 0110 | 0001                | 0100  | DIFF         | FFFF         | FFFF     | 0600 |                       |                     |     |
|          | 0000                     | 0492         | 5354    | 4152             | 5400   | BBBB           | BBBB         | BBBB         | BBBB   | 0100    | 0140 | 0001                | 4000  | 0000         | FF04         | 0045     | 4E44 | START                 |                     |     |
|          | 0000                     | 04B0         | 00      | Carlo Carlo      |        | De Sansactiva? |              | Resident and | 121925 | 10000   |      |                     |       | 00705050     |              |          | 1940 |                       |                     |     |
|          |                          |              | 0486603 |                  |        |                |              |              |        |         |      |                     |       |              |              |          |      |                       |                     | -   |
| L        | 8                        |              |         |                  |        |                |              |              |        |         |      |                     |       |              |              |          |      |                       |                     | -1  |
| 0        | BLA                      | NK.DA        | 5 🖾 SCI | VIRO.DA          | 5      |                |              |              |        |         |      |                     |       |              |              |          |      |                       |                     |     |

| H Hex Workshop - BLANK.DAS                                                                                                    |                                        |
|----------------------------------------------------------------------------------------------------|----------------------------------------|
| Elle Edit Disk Options Tools Window Help                                                                                                    |                                        |
| 🚰 🗃 🖶 👙 👗 🖻 🖻 그 오 🔌 🌾 📵 📷 🗃 S L Q F D 💽 💽 💷   (+ + → →)                                                                                                    |                                        |
|                                                                                                    |                                        |
| ∬ <del>,</del> , , , , , , , , , , , , , , , , , ,                                                                                                    |                                        |
|                                                                                                    |                                        |
| 🔠 BLANK.DAS                                                                                                    |                                        |
| 0000032A FFFF FFFF FFFF FFFF FFFF FFFF FFFF F                                                                                                    |                                        |
| 00000348 FFFF FFFF FFFF FFFF FFFF FFFF FFFF F                                                                                                    | Base DA5 - No                          |
| 00000366 0000 0000 0000 0000 0000 0000                                                                                                    | options, 1 conv.                       |
|                                                                                                    | channel                                |
| 000003A2 0100 8001 FFFF 0000 05FF FFFF FFFF FFFF FFFF F                                                                                                    | ····· programmed on                    |
| U00003C0 FFFF FFFF FFFF FFFF FFFF FFFF FF                                                                                                    | FCC ch. 320 w/ talk                    |
| 00000326 FFFF FFFF FFFF FFFF FFFF FFFF FFFF F                                                                                                    | around.                                |
| 000003FC FFFF FFFF FFFF FFFF FFFF FFFF F                                                                                                    |                                        |
|                                                                                                    |                                        |
| 00000456 FFFF FFFF FFFF FFFF FFFF FFFF FFFF F                                                                                                    |                                        |
|                                                                                                    |                                        |
| 00000492 5354 4152 5400 BBBB BBBB BBBB BBBB 0100 0140 0001 4000 0000 FF04 0045 4F44 START 0 0                                                                                                    | FND                                    |
|                                                                                                    |                                        |
|                                                                                                    | <b>T</b>                               |
|                                                                                                    |                                        |
|                                                                                                    |                                        |
| 0000032A FFFF FFFF FFFF FFFF FFFF FFFF FFFF F                                                                                                    | DA5 w/ Scan                            |
| 00000348 FFFF FFFF FFFF FFFF FFFF FFFF FFFF F                                                                                                    | Enabled and Auto                       |
|                                                                                                    | Interconnect ontion                    |
|                                                                                                    | 1 conv channel ECC                     |
| 00000320 FFF FFF FFF FFF FFF FFF FFF FFF FFF F                                                                                                    | ······································ |
| OCCORDENT FILTE FILTE FI | #320 w/ talk around.                   |
| 000003FC FFFF FFFF FFFF FFFF FFFF FFFF F                                                                                                    |                                        |
| 0000041A FFFF FFFF FFFF FFFF FFFF FFFF FFFF F                                                                                                    |                                        |
| 00000438 FFFF FFFF FFFF FFFF FFFF FFFF FFFF F                                                                                                    |                                        |
| 00000456 FFFF FFFF FFFF FFFF FFFF FFFF FFFF F                                                                                                    |                                        |
| 00000474 FFFF FFFF FFFF FFFF 0002 0605 0704 0100 0110 0001 014 01FF FFFF FFFF 0600                                                                                                    |                                        |
| 00000492 5354 4152 5400 BBBB BBBB BBBB BBBB 0100 0140 0001 4000 0000 FF04 0045 4E44 START                                                                                                    | END                                    |
| 000004B0 00 .                                                                                                    |                                        |
|                                                                                                    |                                        |
|                                                                                                    |                                        |
| ELANKUAS I SUNAUTULI.                                                                                                    |                                        |
| Ready Offset: 00000489 Value: 2                                                                                                    | 1201 bytes OVR MOD READ                |

Well, that's all I have for now. I may add or update at any time, so check the AR902MHZ Yahoo group for updates.

73

KG4JYE